Общество с ограниченной ответственностью

коммерческий банк «РостФинанс»

## Инструкция по регистрации клиентов – юридических лиц в системе «iBank2» Версия интернет-банка с использованием Java

ВНИМАНИЕ! Перед началом регистрации необходимо получить устройство защиты электронной подписи (далее ЭП): USB-токен. Для прохождения регистрации и дальнейшей работы требуются установленные программы:

2016

✓ Java-машина (последней версии) <u>http://java.com/ru/</u>

### Пошаговое описание процесса регистрации

При входе на сайт банка с адресом <u>https://ibank2.rostfinance.ru</u> и при дальнейшей работе на нём пользователю могут быть заданы различные вопросы по поводу установления безопасного соединения, подтверждения сертификатов и другие. Для успешной работы (в том числе и для регистрации) на все эти вопросы необходимо отвечать утвердительно, то есть «да, ok, run, accept...»

При нажатии на кнопку «Интернет-Банк»

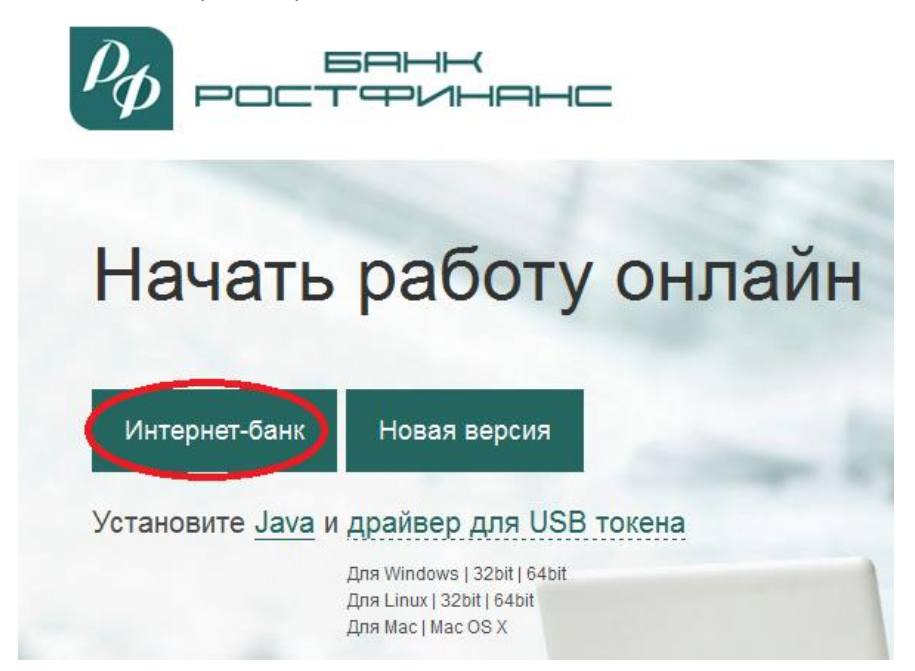

поверх основного окна браузера появится дополнительное окно «Вход в систему», в котором необходимо нажать кнопку «Новый клиент» для перехода к процессу регистрации.

| 🔝 Вход в систему |                                |
|------------------|--------------------------------|
|                  |                                |
| Тип хранилища:   | Аппаратное устройство 🔫        |
| Идентификатор:   | 0650D1100345 <b>╤</b> Обновить |
| Ключ:            |                                |
| Пароль:          |                                |
| Язык:            | русский 🗢                      |
| 0                | <u>Настройки подключения</u>   |
| (+ Новый клие    | вход Помощь                    |

Если окно не появляется, то, скорее всего, у Вас в системе не установлена Java-Машина. Ссылка на неё расположена на нашем сайте <u>https://ibank2.rostfinance.ru</u>. Если Вы уверены, что Java-Машина у Вас установлена, а окошко не появляется по-прежнему, то подробнее об этом можно почитать на нашем сайте <u>https://ibank2.rostfinance.ru/doc/faq.pdf</u> инструкция «Ответы на часто задаваемые вопросы».

**Шаг 1.** Ввод реквизитов организации. На этом этапе необходимо ввести реквизиты организации клиента. Правильность ввода данных Вашей организации проверяется на этапе приёма сертификата и окончательной регистрации.

- Наименования организации (должно содержать аббревиатуру организационно-правовой формы)
- ✓ Юридический адрес (должен содержать, как минимум, название населённого пункта, улицу и номер дома)
- ✓ ОГРН
- ✓ ИНН
- КПП (в случае его наличия)
- ✓ Дата внесения в ЕГРЮЛ (ЕГРИП)
- Дата регистрации организации (ИП)

# В случае расхождения одного или более из этих реквизитов с реальными (указанными при открытии счёта) в регистрации ключа будет отказано.

Поле «Фактический адрес» обязательно для заполнения, при совпадении фактического и юридического адресов – необходимо поставить отметку о совпадении адресов.

Поля «Полное наименование», «наименование» и «адрес» на английском языке нужно заполнять, только если Вы желаете (сразу или через некоторое время) пользоваться услугой валютных операций в системе «клиент-банк».

| Регистрация нового клиента                                                                       |  |  |  |  |
|--------------------------------------------------------------------------------------------------|--|--|--|--|
| Шаг 1 из 11.                                                                                     |  |  |  |  |
| Введите реквизиты Вашей организации.<br>Обязательными для заполнения являются поля, отмеченные * |  |  |  |  |
| ИНН (КИО) * 2332006666 КПП 616511333 ОГРН 1022304003333                                          |  |  |  |  |
| ОКПО 09141200 Дата внесения в гос. реестр 20.03.2004 💽                                           |  |  |  |  |
| Дата регистрации 20.03.2004 📃                                                                    |  |  |  |  |
| Заполняется на русском языке                                                                     |  |  |  |  |
| Наименование * ООО "Новая фирма"                                                                 |  |  |  |  |
| Наименование для документов валютного контроля                                                   |  |  |  |  |
| Общество с ограниченной ответственностью "Новая фирма"                                           |  |  |  |  |
| Юридический адрес *                                                                              |  |  |  |  |
| 344000, г.Ростов-на-Дону, ул.Свободы, д.1115                                                     |  |  |  |  |
| Фактический адрес 🗹 Совпадает с юридическим адресом                                              |  |  |  |  |
| 344000, г.Ростов-на-Дону, ул.Свободы, д.1115                                                     |  |  |  |  |
| Заполняется на английском языке                                                                  |  |  |  |  |
| Наименование Limited Liabilly Company New Firm                                                   |  |  |  |  |
| Фактический адрес                                                                                |  |  |  |  |
| 1115, Svobody st., Rostov-on-Don, 344000                                                         |  |  |  |  |
| Телефон для SMS-оповещения * +79993334411                                                        |  |  |  |  |
| E-mail                                                                                           |  |  |  |  |
|                                                                                                  |  |  |  |  |
| Назад Вперед 📄 Завершить 🗙                                                                       |  |  |  |  |

**Поле телефон для SMS-оповещений обязательно для заполнения.** Данный телефон будет использоваться для передачи информации о критичных изменениях в настройках безопасности системы, информационные и рекламные рассылки на этот телефон не производятся.

Если Вы желаете работать с валютными счетами в системе «клиент-банк», то необходимо дополнительно написать заявление на подключение каждой пары валютных счетов в клиентском отделе по стандартной форме, а в случае, когда владелец ключа ЭП не является руководителем организации, дополнительно представить доверенность на распоряжение денежными средствами клиента на соответствующих счетах в банке с использованием ЭП, составленную по стандартной форме. В случае если владелец ключа ЭП не заявлен в банковской карточке, доверенность должна содержать образец его подписи.

Шаг 2. Ввод рублевых и валютных счетов организации. На данном этапе необходимо выбрать БИК вашего банка из выпадающего списка и ввести номера рублевых и валютных счетов организации. Для этого введите номер счета в поле Номер счета и нажмите кнопку «Добавить».

| Банк | 000 H | (Б "РОСТФИНАНС", і | .РОСТОВ-НА-Д( | ону              |      |
|------|-------|--------------------|---------------|------------------|------|
| Счет |       |                    | Добавить      | Удалить          |      |
| БИК  |       | Банк               |               | Счет             |      |
| 0400 | 27203 |                    | NHC , I.F OCT | 4070201200400000 | 0050 |

Если при нажатии кнопки «Добавить» на экран выводится сообщение об ошибке ключевания счета, это означает, что введен неверный номер счета или номер счета не соответствует номеру БИК банка. Для устранения ошибки проверьте правильность введенных данных.

Если Вы желаете работать с несколькими счетами в системе «клиент-банк», то необходимо дополнительно написать заявление на подключение каждого рублёвого счёта и каждой пары валютных счетов в клиентском отделе по стандартной форме, а в случае, когда владелец ключа ЭП не является руководителем организации, дополнительно представить доверенность на распоряжение денежными средствами клиента на соответствующих счетах в банке с использованием ЭП, составленную по стандартной форме. В случае если владелец ключа ЭП не заявлен в банковской карточке, доверенность должна содержать образец его подписи.

Для удаления счета из списка счетов выберите номер счета в списке и нажмите кнопку «Удалить».

Шаг 3. Ввод информации о контактном лице организации. Введите информацию о контактном лице

организации в соответствующие поля. Поля Фамилия, Имя и Телефон обязательны для заполнения.

| Регистраци              | ня нового клиента                                                                                |
|-------------------------|--------------------------------------------------------------------------------------------------|
| Шаг 3 из 11             | l.                                                                                               |
| Введите ин<br>Обязатель | формацию о контактном лице Вашей организации.<br>ными для заполнения являются поля, отмеченные * |
| Фамилия *               | Иванов                                                                                           |
| Имя *                   | Иван                                                                                             |
| Отчество                | Иванович                                                                                         |
| Телефон *               | +79993334411                                                                                     |
| Факс                    |                                                                                                  |
|                         |                                                                                                  |

Контактное лицо организации – человек, имеющий право подписи и на которого делается ЭП.

**Шаг 4.** Ввод блокировочного слова. Блокировочное слово предназначено для аутентификации клиента при телефонном звонке в банк с целью временно заблокировать доступ к системе «iBank2». Блокирование доступа может потребоваться в случае утери, кражи ключа ЭП клиента и в иных случаях, угрожающих несанкционированным доступом к информации и материальным средствам клиента через систему «iBank2».

| Регистрация нового клиента                                                                                                    |
|----------------------------------------------------------------------------------------------------|
| Шаг 4 из 11.                                                                                                    |
| Введите блокировочное слово. Блокировочное слово предназначено<br>для Вашей аутентификации (подтверждения подлинности) при телефонном<br>звонке в банк с целью временно блокировать работу в системе "iBank 2".<br>Блокирование может потребоваться в случае утери носителя с Вашим<br>ключом ЭП. |
| Блокировочное спово рубль                                                                                                    |
|                                                                                                    |

Желательно ввести слово из русского языка на русском языке и запомнить (записать) его!

**Шаг 5.** Проверка введенной информации. На данном этапе необходимо проверить и скорректировать введенную ранее информацию. В случае обнаружения ошибки вернитесь с помощью кнопки «Назад» к тому шагу, на котором была допущена ошибка, и введите верную информацию.

В случае обнаружения ошибки в данных после окончания регистрации необходимо пройти регистрацию заново (при этом очень важно не перепутать ключи ЭП и сертификаты ключа проверки ЭП – они должны соответствовать друг другу).

**Шаг 6.** Ввод информации о владельце ключа ЭП. На данном этапе необходимо ввести информацию о владельце ключа ЭП в соответствующие поля.

| Регистрация нового клиента               |                           |  |  |  |
|------------------------------------------|---------------------------|--|--|--|
| Шаг 6 из 11.                             |                           |  |  |  |
| Введите информацию о владельце ключа ЭП. |                           |  |  |  |
| Тип                                      | Организация 🔫             |  |  |  |
| Фамилия                                  | Иванов                    |  |  |  |
| Имя                                      | Иван                      |  |  |  |
| Отчество                                 | Иванович                  |  |  |  |
| Должность                                | Директор                  |  |  |  |
| Документ, удостоверяющий личность.       |                           |  |  |  |
| Тип                                      | Паспорт гражданина РФ 🗧 🔫 |  |  |  |
| Серия                                    | 6000 Номер 123456         |  |  |  |
| Дата выдачи                              | 01.01.2000                |  |  |  |
| Кем выдан                                | ОВД Центрального района   |  |  |  |

Правильность ввода данных Вашей организации проверяется на этапе приёма сертификата и окончательной регистрации.

- Должность владельца ключа
- ✓ Паспортные данные: наименование документа, серия, номер, дата выдачи, «кем выдан» (все эти поля заполняются в точном соответствии с паспортом владельца ключа)

В случае расхождения одного или более из этих реквизитов с реальными (указанными при открытии счёта) в регистрации ключа будет отказано.

Владелец ключа ЭП должен иметь право распоряжаться денежными средствами клиента, находящимися на счете в банке, используя ЭП. В случае, если владелец ключа ЭП не является руководителем организации, необходимо представить доверенность, подтверждающую наличие указанных выше полномочий, составленную по стандартной форме. В случае, если владелец ключа ЭП не заявлен в банковской карточке, доверенность должна содержать образец его подписи.

Шаг 7. Создание ключей ЭП клиента. Данный этап предназначен для создания новых ключей ЭП клиента. Для формирования ключей используется датчик случайных чисел, основанный на большом количестве измерений временных интервалов между движениями курсора мыши. Для генерации новых ключей ЭП осуществляйте движение указателем мыши в пределах окна мастера регистрации, при этом индикатор процесса будет двигаться вправо, показывая процесс формирования ключей.

| Регистрация нового клиента                                                                                                    |
|----------------------------------------------------------------------------------------------------|
| Шаг 7 из 11.                                                                                                    |
| Создание ключа ЭП и ключа проверки ЭП - длительный и математически<br>сложный процесс. Для формирования ключей используется биологический<br>датчик случайных чисел, основанный на большом количестве измерений<br>временных интервалов между событиями, вызванными движением мышки. |
| Двигайте указателем мышки в пределах окна Java-апплета до тех пор,<br>пока кнопка "Вперед" не станет доступна.                                                                                                    |
|                                                                                                    |

По завершении процесса полоса индикатора заполняется до конца и кнопка «Вперед» становится активной.

Шаг 8. Добавление нового ключа ЭП в Хранилище ключей. На данном этапе необходимо сформированный ранее ключ добавить в файл с Хранилищем ключей.

Для хранения ключей ЭП системы «Клиент-Банк» используются usb-токены (устройства защиты ЭП) в качестве носителя ключевого файла.

В качестве типа хранилища необходимо указать «Аппаратное устройство».

| Регистрация нового клиента                                                                                                    |  |  |  |  |
|----------------------------------------------------------------------------------------------------|--|--|--|--|
| Шаг 8 из 11.                                                                                                    |  |  |  |  |
| Новый ключ ЭП должен быть добавлен в хранилище ключей.<br>В одном хранилище может содержаться несколько ключей ЭП.              |  |  |  |  |
| Укажите полный путь к файлу или серийный номер аппаратного устройства,<br>которое будет использоваться для генерации ключей ЭП. |  |  |  |  |
| Если хранилище не существует, будет создано новое.                                                                              |  |  |  |  |
| Аппаратное устройство 🗧                                                                                                    |  |  |  |  |
| 0650D1100345 Выбрать                                                                                                    |  |  |  |  |

Наш банк активирует только ключи, полученные на устройствах защиты ЭП (USB-токенах). Это делается с целью обеспечения вашей безопасности (сохранения информации и денежных средств).

Шаг 9. Ввод имени и пароля ключа ЭП. На данном этапе необходимо ввести наименование созданного ключа и пароль для доступа к ключу. Для этого введите произвольное наименование ключа в поле Наименование ключа (например. Фамилию руководителя, или название Банка) или кнопкой «Выбрать» вызовите список ключей, содержащихся в файле Хранилища, и выберите из этого списка необходимый ключ. В этом случае ранее записанный под этим именем ключ будет заменен вновь созданным.

Если Вы введёте уже существующее или выберите из списка ключей в хранилище наименование, то прежний ключ под этим наименованием удалится и им нельзя будет воспользоваться!

| Регистрация нового клиента                                                                                                    |                                                                                                    |                                                          |                            |
|----------------------------------------------------------------------------------------------------|----------------------------------------------------------------------------------------------------|----------------------------------------------------------|----------------------------|
| Шаг 9 из 11.                                                                                                    |                                                                                                    |                                                          |                            |
| Все ключи ЭП клиентов хранятся<br>виде. Для добавления ключа ЭП<br>наименование ключа и пароль г<br>менее шести символов. Язык (Е | я в хранилище в зашифрова<br>I в хранилище введите прои:<br>цля доступа к ключу. Пароль<br>n/Ru) и регистр при вводе па | нном на паро<br>звольное<br>должен содо<br>ароля учитыв: | оле<br>ержать не<br>аются. |
| Наименование ключа                                                                                                    | РостФинанс_2016                                                                                                    | Выбрать                                                  |                            |
| Пароль                                                                                                    | *****                                                                                                    |                                                          |                            |
| Пароль еще раз *******                                                                                                    |                                                                                                    |                                                          |                            |
|                                                                                                    |                                                                                                    |                                                          |                            |
|                                                                                                    |                                                                                                    |                                                          |                            |

Введите пароль для доступа к ключу в поля Пароль и Пароль еще раз. Пароль должен содержать не менее шести символов. При вводе пароля учитываются язык (кириллица/латиница) и регистр (заглавные/прописные буквы). Внимание! Очень важно запомнить пароль ключа (в том числе его раскладку и регистр всех символов)! Если Вы забудете пароль ключа, то придётся проходить регистрацию заново!

Шаг 10. Тестирование новых ключей ЭП. На данном этапе необходимо протестировать новые ключи. Для этого введите пароль, который был задан на предыдущем шаге, и нажмите кнопку «Вперед».

| Регистрация нового клиента                                                                                                    |
|----------------------------------------------------------------------------------------------------|
| Шаг 10 из 11.                                                                                                    |
| Тестирование ключа ЭП и ключа проверки ЭП.<br>Введите пароль, который Вы использовали на предыдущем шаге.<br>(Пароль содержит не менее шести символов).<br>Пароль ******* |
|                                                                                                    |

Шаг 11. Печать сертификата ключа проверки ЭП и генерация второй подписи.

На данном этапе необходимо в **2-х экземплярах** распечатать сертификат ключа проверки ЭП клиента.

Если в Вашей банковской карточке подписей организации заявлено две и более подписи, необходимо создать ключ ЭП на каждую подпись.

Для этого необходимо поставить галочку на пункте «Создать еще ключ ЭП и ключ проверки ЭП».

|   | Регистрация нового клиента                                                                                                    |
|---|----------------------------------------------------------------------------------------------------|
|   | Шаг 11 из 11.                                                                                                    |
|   | Ключ ЭП и ключ проверки ЭП протестированы успешно!<br>Распечатайте сертификат Вашего ключа проверки ЭП. Заполните его<br>и передайте в Банк для окончательной регистрации. |
|   | Идентификатор ключа проверки ЭП 14582118515144253                                                                                                    |
|   | 🗹 Распечатать сертификат                                                                                                    |
| < | 🗹 Создать еще ключ ЭП и ключ проверки ЭП 🧼                                                                                                    |
|   |                                                                                                    |

Нажмите кнопку «Вперед» для вывода на печать.

|     |                      | П         | риложение Л | ê 2 |
|-----|----------------------|-----------|-------------|-----|
|     | к Договору об электр | онном док | ументообор  | оте |
|     | с использова         | нием Сист | гемы «iBank | 2»  |
| Ne_ | от "                 | "         | 20          | г,  |

| СЕРТИФИКАТ КЛЮЧА П                                           | РОВЕРКИ З<br>В С | ЭЛЕКТР<br>СИСТЕМ | POHH<br>ME "i    | ЮЙ ПОДП<br>Bank 2''  | иси со     | трудн        | ИКА КЛИЕН                 | ITA                       |
|--------------------------------------------------------------|------------------|------------------|------------------|----------------------|------------|--------------|---------------------------|---------------------------|
|                                                              | 00               | ю кб "Т          | Poerd            | инанс"               |            |              |                           |                           |
| 1) Наименование организации <u>ООО</u>                       | ) "Новая фир     | ома"             | _                |                      | -          | _            | _                         |                           |
| 2 Место нахождения юр. лица 3440                             | 00, г.Ростов     | -на-Дону         | у, ул.С          | Свободы, д.          | 1115       |              |                           |                           |
| 3.OFPH* 1022304003333                                        | лат              | а внесен         | ия в Е           | ЕГРЮЛ (ЕГ            | " * "      | 20 " маг     | та 2                      | 004 r                     |
| 4.Тел. +79993334411 5.                                       | ІНН (КИО)        | 2332006          | 5666             |                      | 1          | 5. КПП* е    | 516511333                 |                           |
| Факс*                                                        |                  | 8. E-            | mail*            |                      |            | es particula |                           |                           |
| 9. Ведения о владельце ключа<br>Фамилия имя отнество. Иванов | Иван Ивано       | a su u           |                  |                      |            |              |                           |                           |
| Должность Директо                                            | Piban Pibanoi    | 1111             |                  |                      |            | _            |                           |                           |
| Документ, удостоверяющий личн                                | ость Паспор      | эт гражд         | анина            | РΦ                   |            |              |                           |                           |
| серия 6000 но                                                | мер 123456       |                  |                  | _дата выда           | чи " 01 "  | января       | 2                         | 000 n                     |
| 10 Применация*                                               | 3                |                  |                  |                      | 1200       |              | -                         |                           |
| Необязательно для заполнения                                 |                  |                  |                  |                      |            | -            |                           |                           |
| Настоящим подтверждаю согласие в                             | на обработку     | Банком           | моих             | персональн           | ных даннь  | IX _         | -                         |                           |
|                                                              | Ключ прове       | ерки ЭП          | сотр             | удника кли           | нента      |              | подпис                    | L .                       |
| Идентификатор ключа проверки ЭП                              | 145821185        | 51514425         | 3                | Идентифик            | атор устр  | ойства       | 0650D110034               | 15                        |
| Наименование криптосредств СКЗ                               | M "MS_KEY        | К" Исп.:         | 5.1.1            |                      |            | 10.25        |                           | -                         |
| Алгоритм ГОСТ Р 34.10-2001                                   | ID               | набора           | парам            | етров алгор          | ритма 1    | .2.643.2.2   | .35.2                     |                           |
| Дата начала действия ""                                      |                  | - 20 I           | :. (зап          | олняется ба          | нком)      |              |                           |                           |
| Представление клюца проверки ЭП                              | в шестналия      | 20 1             | . (зап<br>л виле | олняется оа          | нком)      |              |                           |                           |
|                                                              | BO 78 02         | 78 30            | 20               | ор Личия             | a nonnuc   | s Bustem     |                           | Berku                     |
| F6 00 68 49 46 88 32 C6 91                                   | C5 70 00         | 61 73            | BB               | CA T                 | an moganie | o binagein   | da seno sa npe            | - Depkn                   |
| 7D 62 33 7D 64 CD CC 14 18                                   | 97 3B 4C         | 78 77            | EG               | 46                   |            |              |                           |                           |
| FB 9D FC 9C 80 5C F7 F8 11                                   | F8 20 EB         | 11 BO            | 21               | 6F                   |            |              |                           |                           |
| Сертификат клюна проверки ЭП сот                             | WINDERS FILD     | нита лейи        | CTRUE            | R Dawkay 7           | Iorosona   | об электи    | onnon                     |                           |
| документообороте с использованием                            | Системы «і       | Bank 2»          | Ne               | o parentar A         | от "       | "            | 20                        | г.                        |
| Лостоверность привеленных лани                               | ых полтверя      | orano            |                  |                      |            |              |                           |                           |
| D                                                            |                  |                  | 17               |                      |            |              | 0.001107                  |                           |
| Руководитель организации                                     |                  |                  | Упол             | номоченны            | и предста  | авитель о    | анка                      |                           |
| //                                                           |                  |                  |                  |                      |            |              |                           | _                         |
| подпись                                                      | Ф.И.О.           |                  | -                | подлись              | -          |              | Ф.И.О.                    |                           |
| Оттиск печати                                                |                  |                  | Or               | тиск печати<br>Банка |            | Да           | га приема сер             | тифика                    |
|                                                              |                  |                  | 1                | Post in the          |            |              | ключа про                 | верки Э                   |
|                                                              |                  |                  | 1                |                      |            |              |                           | _20_1                     |
|                                                              |                  |                  |                  |                      |            |              |                           |                           |
|                                                              |                  |                  |                  | 20                   |            |              |                           |                           |
|                                                              |                  |                  |                  | 3                    |            |              |                           |                           |
|                                                              |                  | 1                | Адма             | нистратор            | банка      |              |                           |                           |
|                                                              |                  |                  |                  |                      |            | 1            |                           |                           |
|                                                              |                  |                  |                  |                      |            |              | Ф.И.О.                    |                           |
|                                                              |                  |                  |                  | подлясь              |            |              |                           |                           |
|                                                              |                  |                  |                  | подлясь              |            | Дата рег     | истрации сер              | тифика                    |
|                                                              |                  |                  |                  | подлясь              |            | Дата рег     | истрации сер<br>ключа про | тифика<br>верки З         |
|                                                              |                  |                  |                  | подлика              |            | Дата рег     | истрации сер<br>ключа про | тифика<br>верки З<br>20 и |

В сертификате должны быть полностью заполнены (напечатаны или внесены вручную) пункты, отмеченные на картинке (1, 2, 3, 4, 5, 6, 9). 10-й пункт «Примечание» используется для информации о получаемой услуге («подключение к системе», «замена ключа», «второй ключ»...и так далее). Сертификат требуется подписать: справа подпись владельца ключа (тот, кто указан в пункте 9), слева снизу подпись руководителя организации с расшифровкой и печать организации. Так же необходимо сообщить в Банк «Идентификатор ключа подписи проверки ЭП» - на распечатанном сертификате.

### Окончательная регистрация

После прохождения предварительной регистрации необходимо в течение месяца пройти окончательную регистрацию. Иначе данные о Вашей регистрации будут удалены с сервера банка, и Вам потребуется проходить регистрацию заново.

Для окончательной регистрации необходимо явиться в офис банка с сертификатами ключа проверки ЭП (или его идентификатором, печатью организации лично руководителю с паспортом).

В случае если для окончательной регистрации приезжает не руководитель организации, то доверенному лицу необходимо иметь с собой доверенность.

В случае если владелец ключа ЭП, указанный в сертификате, не является руководителем организации, он должен явиться в банк лично, предоставить документ, удостоверяющий личность, и доверенность, подтверждающую наличие полномочий по распоряжению денежными средствами, находящимися на счете клиента в банке, с использованием ЭП.

Заполненные сертификаты в двух экземплярах необходимо отдать в любой офис банка в своём городе, в подразделение по обслуживанию юридических лиц.

#### Ключи привозить не нужно!

По предъявлению клиентом заполненных сертификатов ключа проверки ЭП и необходимых документов происходит активация ключей ЭП клиента и окончательная регистрация клиента в системе.

После завершения регистрации в офисе банка (завершение регистрации происходит не позднее дня, следующего за приёмом вашего сертификата клиентским подразделением) клиент может начать работу в системе «iBank2». При посещении банка, клиент получает второй экземпляр сертификата с печатью банка.